## Инструкция по регистрации в ГИС "Реестр"

Для регистрации и дальнейшей работы в информационной системе Реестр пользователь должен использовать браузеры **Chrome** или **Mozilla Firefox**(версией не ниже 32).

Для участия в конкурсах необходимо иметь ЭЦП, полученную в НУЦ РК, а также программное обеспечение для работы с ней Java и NCALayer.

Если у Вас не установлена Java, вы можете скачать ее по ниже указанной интернет-ссылке:

## http://java.com/ru/download/

Сообщаем, что в настоящий момент, в браузерах прекращается поддержка плагинов NPAPI, в связи с чем запуск ПО Java в браузерах становится невозможен.

Для обеспечения работы Java в браузерах, необходимо использовать программу NCALayer.

Если у Вас не установлена программа NCALayer, вы можете скачать её по ниже указанной интернет-ссылке:

## http://pki.gov.kz/index.php/ru/ncalayer

Минимальные требования к компьютеру пользователя и подробное руководство пользователя по установке NCALayer указаны на сайте НУЦ РК.

Важно! Перед каждым началом работы с ГИС "РЕЕСТР", необходимо запускать данное приложение. Для удобства работы, можно добавить приложение в автозагрузку.

Данные требования по установке NCALayer, Java и по получению ЭЦП нужны для участия в конкурсе.

Далее необходимо перейти на страницу регистрации в системе Реестр товаров, работ и услуг (http://reestr.nadloc.kz/ru/user/registration), выбрать либо регистрацию Заказчика (недропользователь) либо регистрацию Поставщика.

В открывшейся форме заполнить все требуемые поля:

#### Для поставщиков:

| 💽 🖾 Реестр товаров, работ и у 🗙 🖂 Реестр товаров, работ и у.                 | × +                                    |                                                                 |                                                                | × |
|------------------------------------------------------------------------------|----------------------------------------|-----------------------------------------------------------------|----------------------------------------------------------------|---|
| < 🕙 reestr.nadloc.kz/ru/user/registration/supplier                           |                                        |                                                                 | ☆自 🛡 🖡 🎓 🧳 🥐 🖛                                                 | ≡ |
| Реестр товаров, работ и услуг, ис                                            | спользуемых при проведении операций по | недропользованию, и их производителей                           | 12.04.2014 18*11.                                              | 3 |
| Реестр - Дополнительно -                                                     |                                        |                                                                 | Русский - Войти Регистраци                                     | я |
| Регистрационная анкета поставщика                                            |                                        |                                                                 |                                                                |   |
| Страна:                                                                      | Казахстан -                            | Организационно-правовая форма:                                  | Государственное предлрі -                                      |   |
| Бизнес-идентификационный номер (ИИН):                                        | Бизнес-идентификационный номер (ИИН)   | Полное наименование юридического лица на государственном языке: | Полное наименование юридического лица на государотвенном языке |   |
| Бизнес-идентификационный номер (файл) или саидетельство о<br>регистрации ИП: | Обзор                                  | Полное наименование юридического лица:                          | Полное наименование юридического лица                          |   |
| Фако:                                                                        | Факс                                   | Контактный телефон:                                             | Контактный телефон                                             | 1 |
| Общая численность сотрудников:                                               | Общая численность сотрудников          | Электронный адрес(Email):                                       | Электронный адрес(Email)                                       |   |
| Численность острудников- граждан РК:                                         | Численность сотрудников- граждан РК    | Адрес веб-сайта:                                                | Адрес ве5-сайта                                                |   |
| Адрес юридической регистрации                                                |                                        | Адрес фактического местонахождения                              |                                                                |   |
| Населенный пункт юридической регистрации:                                    | Q                                      | Населенный пункт фактического местонахождения:                  | ٩                                                              |   |
| Адрес:                                                                       | Выбрать - Адрес                        | Адрес:                                                          | Выбрать - Адрес                                                |   |
| Номер дома или отроения:                                                     | Выбрать - Номер дома или отроения      | Номер дома или отроения:                                        | Выбрать - Номер дома или строения                              |   |
| Номер офиса или квартиры:                                                    | Номер офиса или квартиры               | Номер офиса или квартиры:                                       | Номер офиса или квартиры                                       | ļ |
| Адрес юридической регистрации и фактического местонахождения<br>совпадают:   |                                        |                                                                 |                                                                |   |
| Информация о пользователе                                                    |                                        |                                                                 |                                                                |   |
| Имя на государственном языке:                                                | Имя на государотвенном языке           | Логия:                                                          | Лотин                                                          |   |
| Имя на русском явыке:                                                        | Имя на русском явыке                   | Пароль:                                                         | Пароль                                                         |   |

#### Для Заказчиков:

| 📲 🔣 Реестр товаров, работ и у 🗙 🖾 Реестр товаров, работ и у                | × +                                   | and the second second second second second second second second second second second second second second second |                            |            |              |          | - 0        | ×        |
|----------------------------------------------------------------------------|---------------------------------------|----------------------------------------------------------------------------------------------------|----------------------------|------------|--------------|----------|------------|----------|
| eestr.nadloc.kz/ru/user/registration/customer                              |                                       | V C Douck                                                                                                    | ☆自                         |            | ÷ 1          |          | *          | =        |
| Реестр товаров, работ и услуг, ис                                          | пользуемых при проведении операций по | недропользованию, и их производителей                                                                            |                            |            |              |          | 12.08.2016 | 10:10:40 |
| Реестр - Дополнительно -                                                   |                                       |                                                                                                    |                            | Pyc        | юкий -       | Войти    | Регист     | рация    |
| Регистрационная анкета заказчиков                                          |                                       |                                                                                                    |                            |            |              |          |            |          |
| Бизнес-идентификационный номер (ИИН):                                      | Биянес-идентификационный номер (ИИН)  | Организационно-правовая форма:                                                                                   | Государственное предпри -  |            |              |          |            | =        |
| Бизнес-идентификационный номер (файл) или свидетельство о                  | Обзор Файл не выбран.                 | Полное наименование юридического лица на государственном языке:                                                  | Полное наименование юриди  | ческого ли | ца на го     | сударств | нном язык  | *        |
| ренограции и г.<br>Электронный адрес(Emsil):                               | Электронный адрес(Email)              | Полное наименование юридического лица:                                                                           | Полное наименование юриди  | еского ли  | ца           |          |            |          |
| Адрес зеб-сайта:                                                           | Адрес веб-сайта                       | Контактный телефон 1:                                                                                            | Контактный телефон         |            |              |          |            |          |
| Φaxe:                                                                      | ©akc                                  | Контактный телефон 2:                                                                                            | Контактный телефон         |            |              |          |            |          |
|                                                                            |                                       |                                                                                                    |                            |            |              |          |            |          |
| Адрес юридической регистрации                                              |                                       | Адрес фактического местонахождения                                                                               |                            |            |              |          |            |          |
| Населенный пункт юридической регистрации:                                  | ٩                                     | Населенный пункт фактического местонахождения:                                                                   |                            |            |              |          |            | ٩        |
| Адрес:                                                                     | Выбрать - Адрес                       | Адрес:                                                                                                    | Выбрать - Адрео            |            |              |          |            |          |
| Номер дома или строения:                                                   | Выбрать - Номер дома или строения     | Номер дома или строения:                                                                                         | Выбрать - Номер дома или   | отроения   |              |          |            |          |
| Номер офиса или квартиры:                                                  | Номер офиса или квартиры              | Номер офиса или квартиры:                                                                                        | Номер офиса или квартиры   |            |              |          |            |          |
| Адрес юридической регистрации и фактического местонахождения<br>совпадают: |                                       |                                                                                                    |                            |            |              |          |            |          |
|                                                                            |                                       |                                                                                                    |                            |            |              |          |            |          |
| Руководитель                                                               |                                       | Контактное лицо (менеджер по связи)                                                                              |                            |            |              |          |            |          |
| Ф.И.О первого руководителя:                                                | Ф.И.О переого руководителя            | Ф.И.О. контактного лица:                                                                                         | Ф.И.О. контактного лица    |            |              |          |            |          |
| Должность первого руководителя:                                            | Должнооть первого руководителя        | Должность контактного лица:                                                                                      | Должность контактного лица |            |              |          |            |          |
|                                                                            |                                       | Телефон контактного лица:                                                                                        | Телефон контактного лица   | _          | <b>@</b>  04 | тавить с | ообщение   | Ð.       |

# В ПОЛЕ «Бизнес-идентификационный номер (файл)» - необходимо прикрепить в системе сканированную копию свидетельства о государственной регистрации.

После заполнения всех необходимых полей необходимо принять условия предоставления услуг портала и нажать на кнопку «Отправить».

При успешно произведенной регистрации выйдет окно с сообщением о том что регистрация пройдена и на эл.почту будет выслана активационная ссылка.

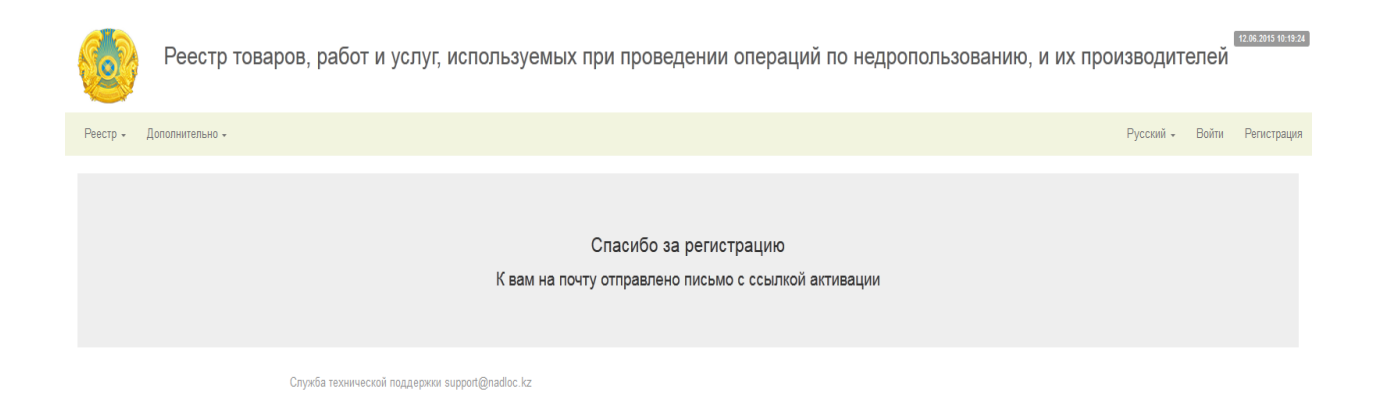

Для активации учетной записи необходимо зайти на эл.почту указанную при регистрации и открыть полученную активационную ссылку в окне любого браузера. (Вам следует проверять также в папке "Спам" или в других имеющихся у вас папках в почтовом ящике).

После этого Вам необходимо зайти на сайт http://reestr.nadloc.kz/ru, нажать на "Войти".

В открывшемся окне ввести логин и пароль указанный при регистрации, а также поставить галочку "Я не работ". Если галочка отобразилась, то нажать на кнопку "Войти". В случае, если на экране отобразится логическая задача (проверка на робота) решить её и только затем нажать на кнопку "Войти".

|        | Авторизация                                                           |  |
|--------|-----------------------------------------------------------------------|--|
| Логин  | Логин                                                                 |  |
| Пароль | Пароль                                                                |  |
| Защита | Я не робот<br>геСАРТСНА<br>Конфиденциальность - Условия использования |  |
| Boco   | войти<br>тановление доступа по: Логину или БИН (ИИН)                  |  |

При регистрации могут выйти следующие сообщения:

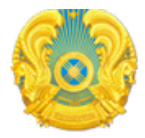

Реестр товаров, работ и услуг, используемых при прове

Реестр - Дополнительно -

### Регистрационная анкета поставщика

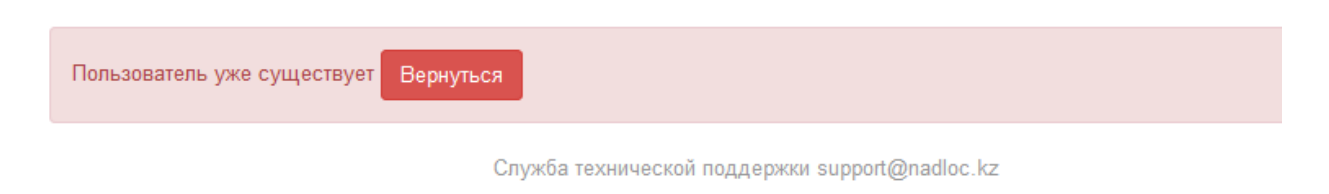

Данное сообщение означет что "Логин" который вы вводите уже зарегистрирован в системе. Вам следует указать другой логин.

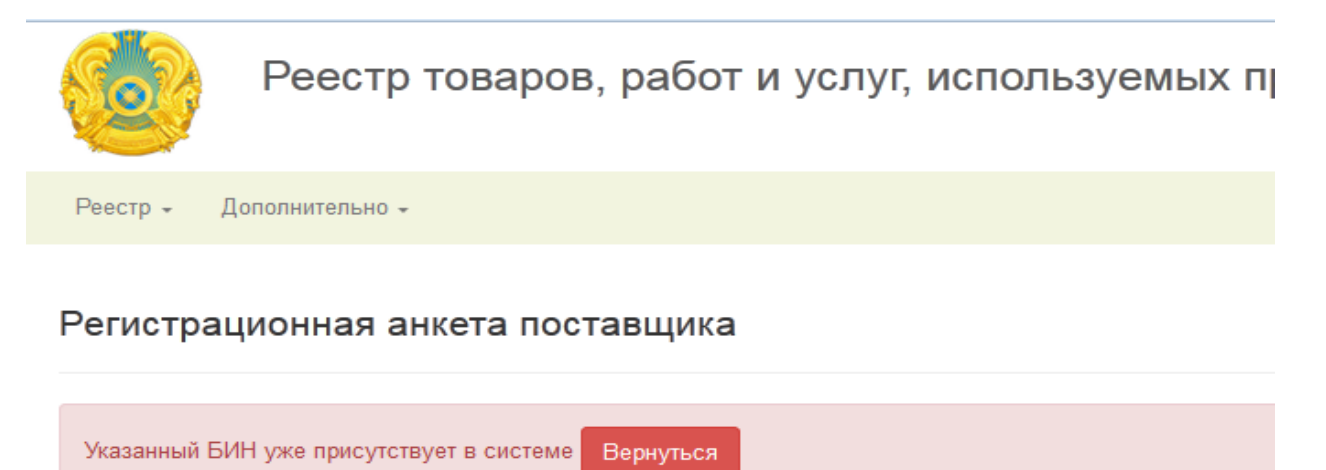

Служба технической поддержки support@nadloc.kz

Данное сообщение означает что компания с таким БИН(ИИН) номером уже зарегистрирована в системе. Вам следует уточнить у сотрудников Вашей компании кто произвел регистрацию, либо обратиться в тех поддержку(support@nadloc.kz).